# 

キヤノン MP770 をお買いあげいただき、ありがとうございます。

このかんたんスタートガイドは、キヤノン MP770 のソフトウェアのインストールについて 説明しています。 『かんたんスタートガイド(本体設置編)』のすべての作業が終わってから、お読みください。

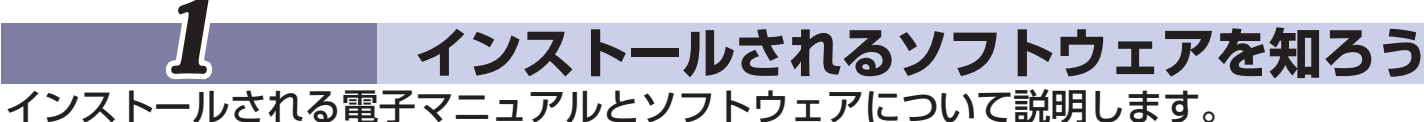

| ソフトウェアガイド(電子マニュアル)                                      | パソコンからの印刷や画像の読み込み方法、および MP Navigator の機能について説明しています。                                                         |
|---------------------------------------------------------|----------------------------------------------------------------------------------------------------|
| アプリケーションガイド(電子マニュアル)                                    | ZoomBrowser EX、PhotoRecord、Easy-PhotoPrint、および Easy-WebPrint について説明しています。                                    |
| エムピー<br>MPドライバ                                          | 本機で文書を印刷したり、画像を読み込んだりするために必要です。                                                                              |
| ILE- FEF-9-<br>MP Navigator                             | 読み込んだ画像のアプリケーション・ソフトウェアへの取り込みやメール添付、パソコンへの保存などが簡単にできます。                                                      |
| ズーム ブラウザ イーエックス / フォトレコード<br>ZoomBrowser EX/PhotoRecord | ZoomBrowser EX は、デジタルカメラで撮影した画像の管理や一覧表示、スクリーンセーバー作成などができます。<br>PhotoRecord は、デジタルカメラで撮影した画像から手軽にアルバム作成ができます。 |
| イージー フォト プリント<br>Easy-PhotoPrint                        | デジタルカメラで撮影した画像と用紙を選ぶだけで、簡単にフチなし全面印刷ができます。また、赤目の補正を行ったり、<br>美肌効果を加えたりして、簡単な操作で美しいポートレートが作成できます。               |
| イージー ウェブ プリント<br>Easy-WebPrint                          | 難しい設定をすることなく、ウェブページを用紙幅に完全に収めて、高速印刷することができます。Internet Explorer 5.5<br>以降に対応し、ツールバーとして表示されるので簡単に使えます。         |
| らくちん CD ダイレクトプリント for Canon                             | テンプレートや画像ファイルを選び、文字を追加するだけで、簡単に CD-R/DVD-R ラベルが作成できます。                                                       |
| アーク ソフト フォト スタジオ<br>ArcSoft PhotoStudio                 | スキャナやデジタルカメラから画像を取り込み、画像にいろいろな処理を加えたり、合成をしたりすることができます。<br>また、ファイルの種類を変換したり、アルバムに登録したりすることもできます。              |
| よみとりかくめい ライト<br>読取革命 Lite                               | スキャナで読み込んだ文書や画像データを、テキストデータや Word データに変換できます。                                                                |
|                                                         |                                                                                                    |

ZoomBrowser EX は、[おまかせインストール] ではインストールされません。必要な場合は、[カスタムインストール] でインストールしてください。 各ソフトウェアのマニュアルについては、「基本操作ガイド」の「アブリケーションガイドについて」を参照してください。

Windows

HT7-0198-000-V10

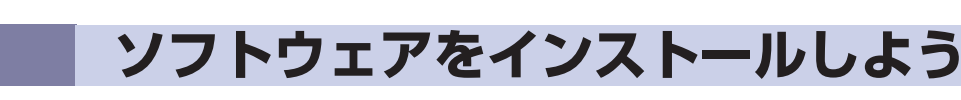

本機をパソコンと接続してお使いになるためには、ソフトウェアをパソコンにインストール(コピー)する必要があります。 なお、ここでは Windows XP の画面で説明しています。Windows 98/Me/2000 の場合も同様の手順です。

ガイド』を参照してください。 重要 もし次のような画面が表示されたら ・『基本操作ガイド』の第 10 章「本機のソフトウェアについて知っておこう」の中の「必要なシステム」 の項目を確認してください。 プリンタドライバ USBケーブルが接続されています。 ウィルス検知プログラムやシステムに常駐するプログラムがある場合は、あらかじめ終了しておいてください。 以下の操作を行ってください。 Windows 2000 にインストールする場合は、Administratorsのグループとしてログオンする必要があります。 1. USB ケーブルを抜く Windows XP にインストールする場合は、[コンピュータの管理者]の権限を持つユーザ名でログオン ハードウェアに対応のインストール CD またはフロッピ スクがある場合は、導入してください。 2. [キャンセル] をクリックする する必要があります。 ○しフトウェアを自動的なイレストールする「確認定型」
○しフトウェアを自動的なイレストールする「確認定型」
○一覧または特定の場所からイレストールする「研修中心」 古いバージョンの MultiPASS Suite がインストールされているときは、アンインストール(削除)し 3. 以下の手順の2から操作する てからソフトウェアをインストールしてください。 · ③ · ③ / (k# 10 7#113 111-アンインストール(削除)の手順については、古いバージョンの MultiPASS Suite のマニュアルをご クリック Canon MP778 Series P 覧ください。 Windows XP の画面 セットアップ CD-ROM (Windows 版)を CD-ROM パソコンの電源を入れて、Windows を起動する ドライブに入れる セットアップ CD-ROM が Windows 版(銀色)であることを確認してください。 プログラムが自動的に起動します。起動しない場合、タスクバーの[スタート] ボタン から、[マイ コンピュータ] にある CD-ROM アイコン(Windows XP 以外のときは、 デスクトップの[マイ コンピュータ] にある CD-ROM アイコン)を開き、そこに表示 された [Setup (Setup.exe)] をダブルクリックします。 MP Navigator とアプリケーション・ソフトウェア [おまかせインストール] をクリックする [インストール] をクリックする アイコン 🗓 をクリックすると、インストールされる各項目の説明が表示されます。 アイコン 🗐 をクリックすると、インストールされる各項目の Readme が表示されます。 Canon PIXUS MP770 Series T トール方法を選択し、画面の指示に従って進んでください おまかせインストール 初心者の方に推奨 おまかせインストー クリック 2] **1**77 II II 15NB MP FC ェアのインストールには [お 100MB 65MB 10MB まかせインストール] と [カスタムイ MP +E''-'s Fasy-WebPrint ンストール]の2種類があります。 1 1 ArcSon 1 「[おまかせインストール]を選ぶと、 MP ドライバ、MP Navigator、アプリ 間にらくちん ケーション・ソフトウェア、および電 子マニュアルがインストールされます。 -ドディスクの空き容量と インストールされる項目の総 容量が表示されます。 インストールする項目を変更したいと きは、[カスタムインストール]をク 使用容量合計 475NB クリック E-K-S リックしてください。

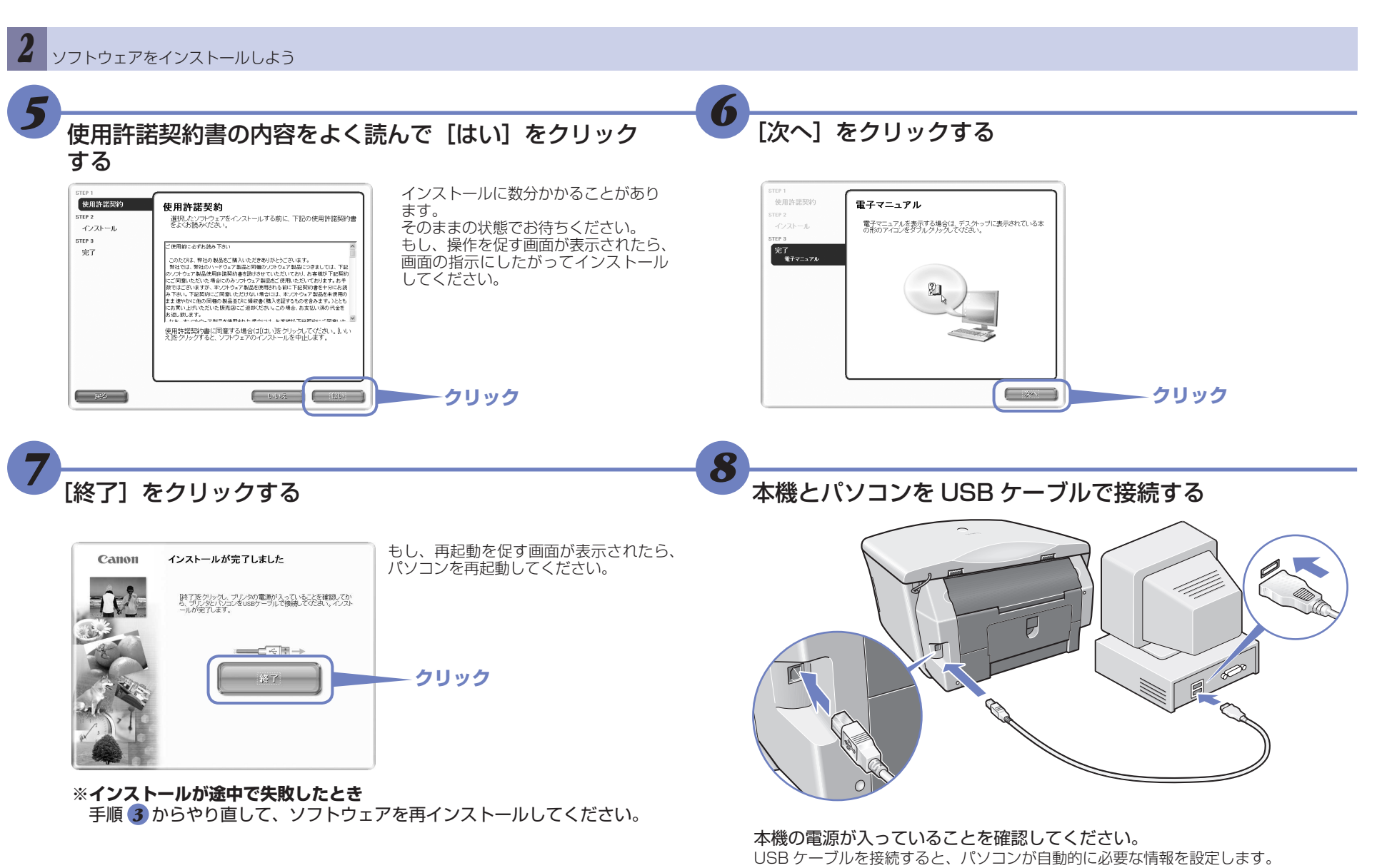

ລົ

Windows 2000 では、[通常使うプリンタ] に設定されない場合があります。詳しくは、 『基本操作ガイド』の第11章「パソコンから印刷しよう」を参照してください。

## インストールの確認をしよう

インストールがうまくできたかどうか、次の方法で確認できます。 インストールがうまくできていないときは、ソフトウェアを再インストールしてください。詳しくは、『基本操作

タスクバーの [スタート] ボタンから、[コントロール パネル] → [プリンタとその 他のハードウェア] → [プリンタと FAX] (Windows XP 以外のときは、[スタート] ボタンから [設定] → [プリンタ]) をクリックします。開いた画面に、本機のプリ ンタのアイコンがあれば、インストールされています。

| ファイル・①         編集①         表示②         お知んスり(会)           ▲ 示念・ → ・ 二         ③ 検索         ごうまルタ           アドレス①         ラホルタ           ブジン2003回知         Garon MP770           マジン2003回知         Garon MP770 | 」 ファイル・ジー 編集(1) 表示(2) お気(スク(4))<br>( ◆ 戻る · → · ⊆) ②(数素 * ご) フォルダ (<br>)アドレス(2) ② - ブル・ク<br>③)<br>③)<br>③)<br>③)<br>③)<br>③)<br>③)<br>③)<br>③)<br>③) | 81 ノリンダ                                  |
|----------------------------------------------------------------------------------------------------|----------------------------------------------------------------------------------------------------|------------------------------------------|
|                                                                                                    | ← 戻る - → - 正 ③ 後朱 - □ フォノメ (<br>  アFLス型) □ - □ い- ゆ<br>(フリンタの) □ - □ い- ゆ<br>(フリンタの) 回 - □ (Caron MP770)<br>Series Printer                           | ファイル(E) 編集(E) 表示(V) お気に入り(A              |
| アドレスの<br>アリンタの<br>アリンタの5801<br>Cancon MP770<br>Cancon MP770                                                                                                    | アドレス(1)         コーレー           ブリンタの5週1         Canon MP770<br>Series Printer                                                                        | ←戻る・→・函   ②検索 13-7ォルダ                    |
| Caron MP770<br>Series Printer                                                                                                    | CTUD 28001EDIL<br>Canon MP770<br>Series Printer                                                                                                    | 7862@ 32-200-2                           |
| プリンタの近日川 Canon MP770<br>Series Printer                                                                                                    | 「フリンタの)追加 Canon MP770<br>Series Printer                                                                                                    | S 🖇 🗌                                    |
|                                                                                                    |                                                                                                    | プリンタの追加<br>Canon MP770<br>Series Printer |

Windows 98/Me/2000 の画面

デスクトップにショートカットアイコンがあれば、インストールされています。 または、タスクバーの [スタート] ボタンから、[(すべての)プログラム] をクリッ クしてメニューに表示されていれば、インストールされています。

### スキャナドライバ

タスクバーの [スタート] ボタンから、[コントロール パネル] → [プリンタとその 他のハードウェア] (Windows XP 以外のときは、[スタート] ボタンから[設定] → [コ ントロール パネル])をクリックします。開いた画面で [スキャナとカメラ] をクリ ック(Windows XP以外のときはダブルクリック)します。本機のスキャナのアイ コンがあれば、インストールされています。

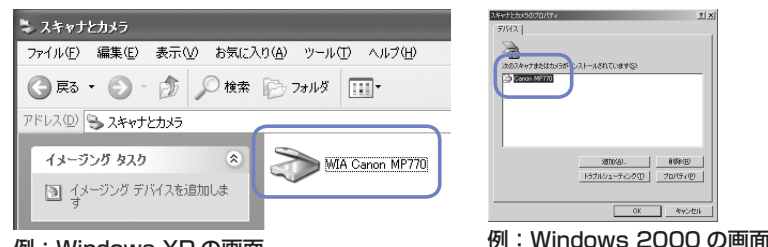

例:Windows XP の画面

デスクトップに [MP770 ソフトウェアガイド] と [MP770 アプリケーションガ イド]のショートカットアイコンがあれば、インストールされています。

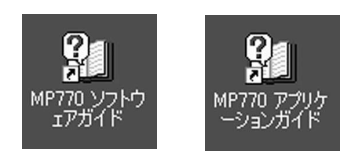

# これでソフトウェアのインストールは完了しました。

詳しい操作方法については、『基本操作ガイド』または『ソフトウェアガイド』(電子マニュアル)を参照してください。

キヤノンは、キヤノン株式会社の登録商標です。

PIXUS および MP は、キヤノン株式会社の商標です Microsoft および Windows は、マイクロソフト社の登録商標です。 その他の会社名および製品名は、各社の商標または登録商標です。

### 

キヤノン MP770 をお買いあげいただき、ありがとうございます。 このかんたんスタートガイドは、キヤノン MP770 のソフトウェアのインストールについて 説明しています。 『かんたんスタートガイド(本体設置編)』のすべての作業が終わってから、お読みください。

### インストールされるソフトウェアを知ろう

### インストールされる電子マニュアルとソフトウェアについて説明します。

| ソフトウェアガイド(電子マニュアル)                      | パソコンからの印刷や画像の読み込み方法、および MP Navigator の機能について説明しています。                                            |
|-----------------------------------------|-------------------------------------------------------------------------------------------------|
| アプリケーションガイド(電子マニュアル)                    | ImageBrowser と Easy-PhotoPrint について説明しています。                                                     |
| MPドライバ                                  | 本機で文書を印刷したり、画像を読み込むために必要です。                                                                     |
| ILE JEJ-9-<br>MP Navigator              | 読み込んだ画像のアプリケーション・ソフトウェアへの取り込みやメール添付、パソコンへの保存などが簡単にできます。                                         |
| イメージ ブラウザ<br>ImageBrowser               | デジタルカメラで撮影した画像の一覧表示やスライドショーでの表示ができます。                                                           |
| イージー フォト ブリント<br>Easy-PhotoPrint        | デジタルカメラで撮影した画像と用紙を選ぶだけで、簡単にフチなし全面印刷ができます。また、赤目の補正を行ったり、<br>美肌効果を加えたりして、簡単な操作で美しいポートレートが作成できます。  |
| らくちん CD ダイレクトプリント for Canon             | テンプレートや画像ファイルを選び、文字を追加するだけで、簡単に CD-R/DVD-R ラベルが作成できます。                                          |
| アーク ソフト フォト スタジオ<br>ArcSoft PhotoStudio | スキャナやデジタルカメラから画像を取り込み、画像にいろいろな処理を加えたり、合成をしたりすることができます。<br>また、ファイルの種類を変換したり、アルバムに登録したりすることもできます。 |
| よみとりかくめい ライト<br>読取革命 Lite               | スキャナで読み込んだ文書や画像データを、テキストデータや Word データに変換できます。                                                   |

1 D MPK54 (2))電子マニ 130MB
 ゴ30MB
 ゴ30MB
 ゴ30MB
 ゴ30MB
 ゴ30MB
 ゴ30MB
 ゴ30MB
 ゴ30MB
 ゴ30MB
 ゴ30MB
 ゴ30MB
 ゴ30MB
 ゴ30MB
 ゴ30MB
 ゴ30MB
 ゴ30MB
 ゴ30MB
 ゴ30MB
 ゴ30MB
 ゴ30MB
 ゴ30MB
 ゴ30MB
 ゴ30MB
 ゴ30MB
 ゴ30MB
 ゴ30MB
 ゴ30MB
 ゴ30MB
 ゴ30MB
 ゴ30MB
 ゴ30MB
 ゴ30MB
 ゴ30MB
 ゴ30MB
 ゴ30MB
 ゴ30MB
 ゴ30MB
 ゴ30MB
 ゴ30MB
 ゴ30MB
 ゴ30MB
 ゴ30MB
 ゴ30MB
 ゴ30MB
 ゴ30MB
 ゴ30MB
 ゴ30MB
 ゴ30MB
 ゴ30MB
 ゴ30MB
 ゴ30MB
 ゴ30MB
 ゴ30MB
 ゴ30MB
 ゴ30MB
 ゴ30MB
 ゴ30MB
 ゴ30MB
 ゴ30MB
 ゴ30MB
 ゴ30MB
 ゴ30MB
 ゴ30MB
 ゴ30MB
 ゴ30MB
 ゴ30MB
 ゴ30MB
 ゴ30MB
 ゴ30MB
 ゴ30MB
 ゴ30MB
 ゴ30MB
 ゴ30MB
 ゴ30MB
 ゴ30MB
 ゴ30MB
 ゴ30MB
 ゴ30MB
 ゴ30MB
 ゴ30MB
 ゴ30MB
 ゴ30MB
 ゴ30MB
 ゴ30MB
 ゴ30MB
 ゴ30MB
 ゴ30MB
 ゴ30MB
 ゴ30MB
 ゴ30MB
 ゴ30MB
 ゴ30MB
 ゴ30MB
 ゴ30MB
 ゴ30MB
 ゴ30MB
 ゴ30MB
 ゴ30MB
 ゴ30MB
 ゴ30MB
 ゴ30MB
 ゴ30MB
 ゴ30MB
 ゴ30MB
 ゴ30MB
 ゴ30MB
 <l エムピーナビゲーター MP Navigator Canon III II アークソフトフォトスタジオ ArcSoft(R) PhotoStudio(R)

2 ソフトウェアをインストールしよう

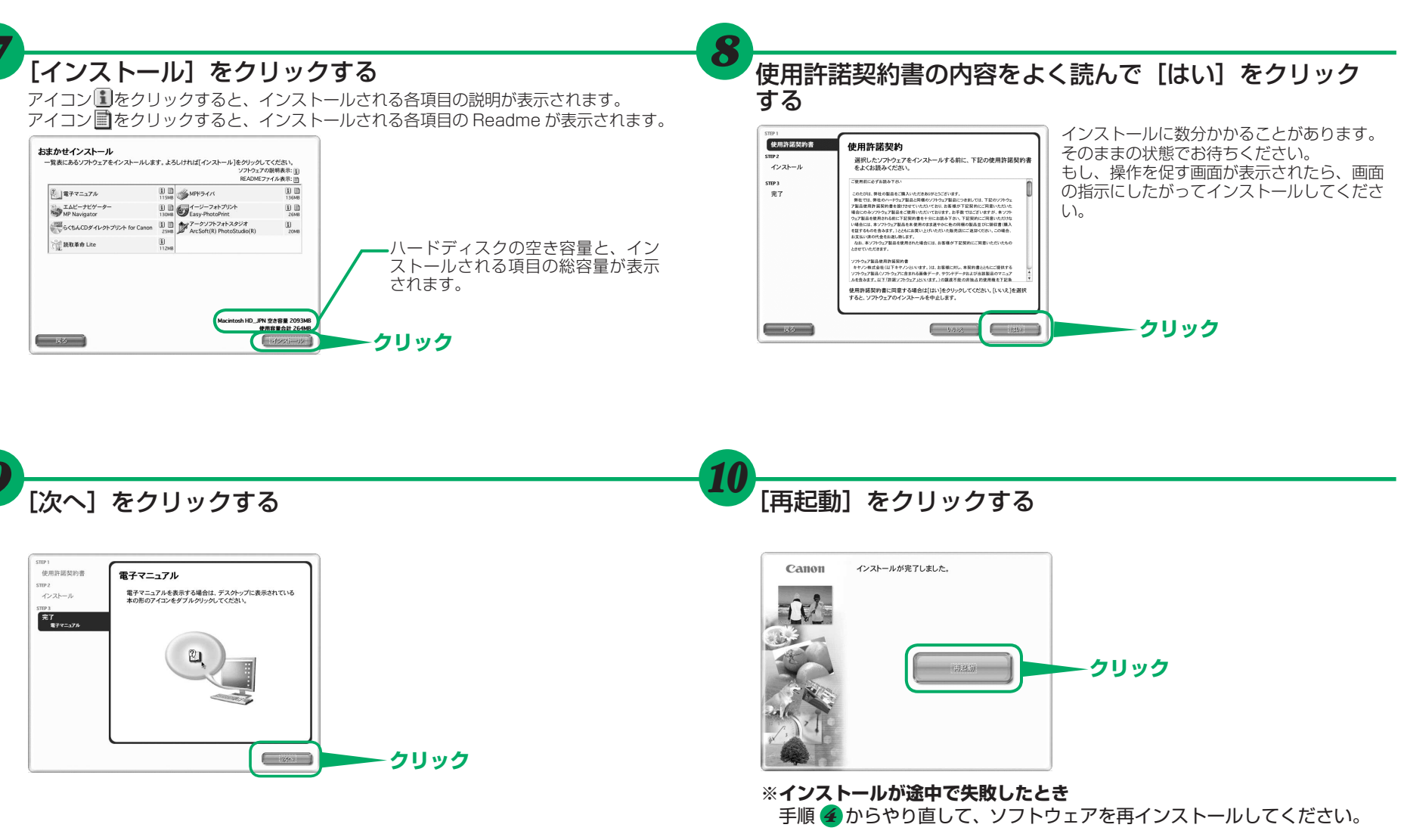

ImageBrowser は、「おまかせインストール」ではインストールされません。必要な場合は、「カスタムインストール」でインストールしてください。 各ソフトウェアのマニュアルについては、「基本操作ガイド」の「アプリケーションガイドについて」を参照してください。

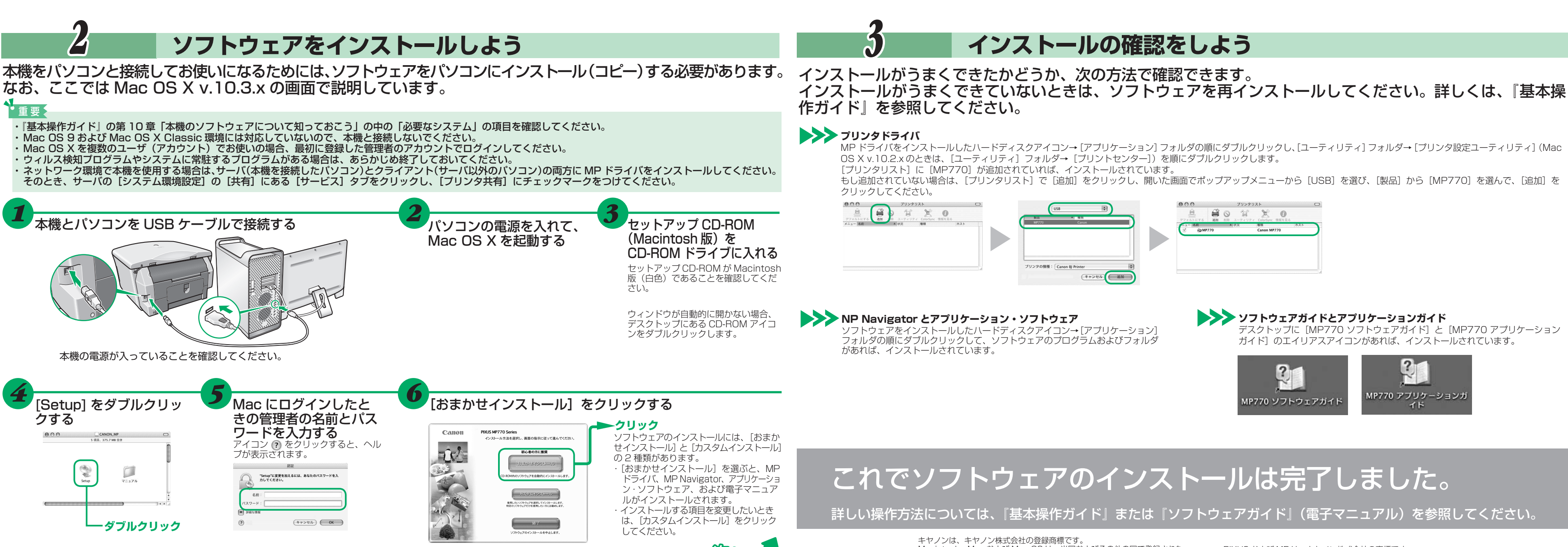

© CANON INC. 2004

Macintosh

Macintosh、Mac および Mac OS は、米国およびその他の国で登録された 米国アップルコンピュータ社の商標です。

PIXUS および MP は、キヤノン株式会社の商標です その他の会社名および製品名は、各社の商標または登録商標です。